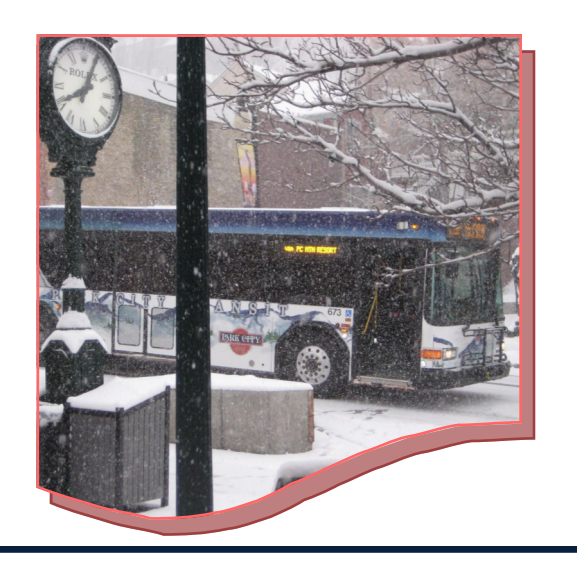

PARK CITY TRANSIT REAL TIME BUS INFORMATION

## Track Park City Buses In Real Time Use Our Mobile Link For Android Devices And Smartphones

## **Simplify Your Transit Experience**

- \* Track Buses
- \* View Stop Information
- \* Plan Your Trip
- \* Set Rider Alerts
- \* Stay Informed
- \* Customer Feedback

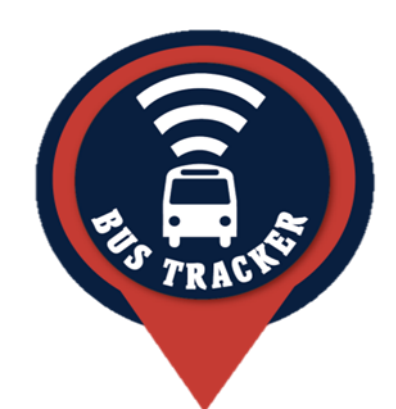

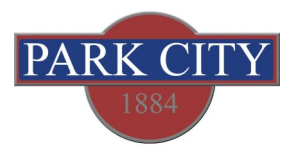

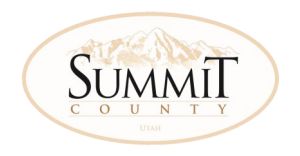

## Park City Transit

Primary Business Address Address: 1053 Ironhorse Dr. Park City, Utah 84060 P.O. Box 1480 Phone: 435-615-5350 Fax: 435-615-4904

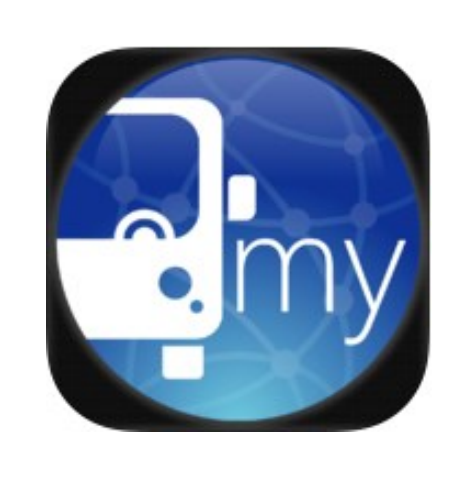

myStop™ Android Link Shortcut Instructions STEP 1) Open up your internet browser and go to our website at go.parkcity.org or scan the attached QR Code.

## Android Mobile Link

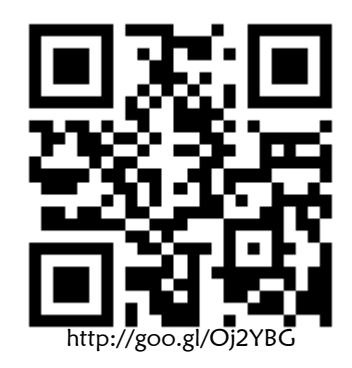

STEP 2) Locate "options menu" based on your specific model. For Samsung, it is at the bottom left of the front of your screen next to "Home" button.

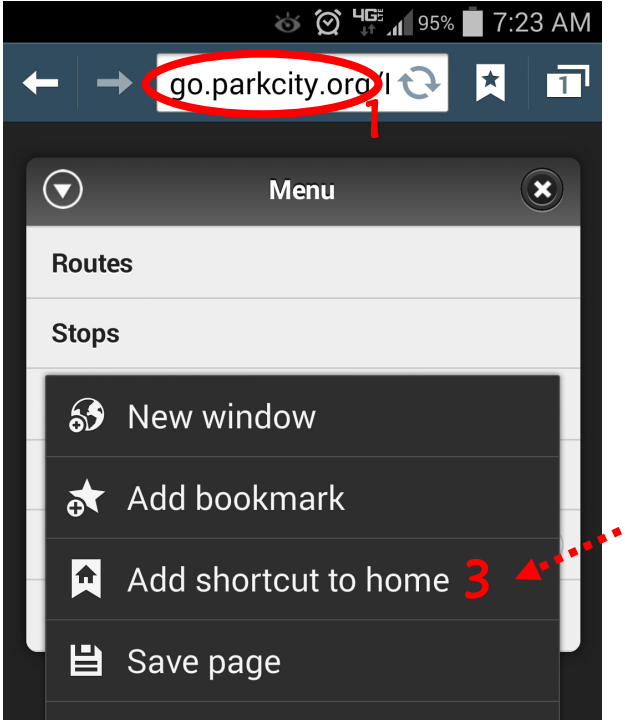

STEP 3) In your options menu click "Add shortcut to home". Close your web browser and a new shortcut will appear in your first available page.

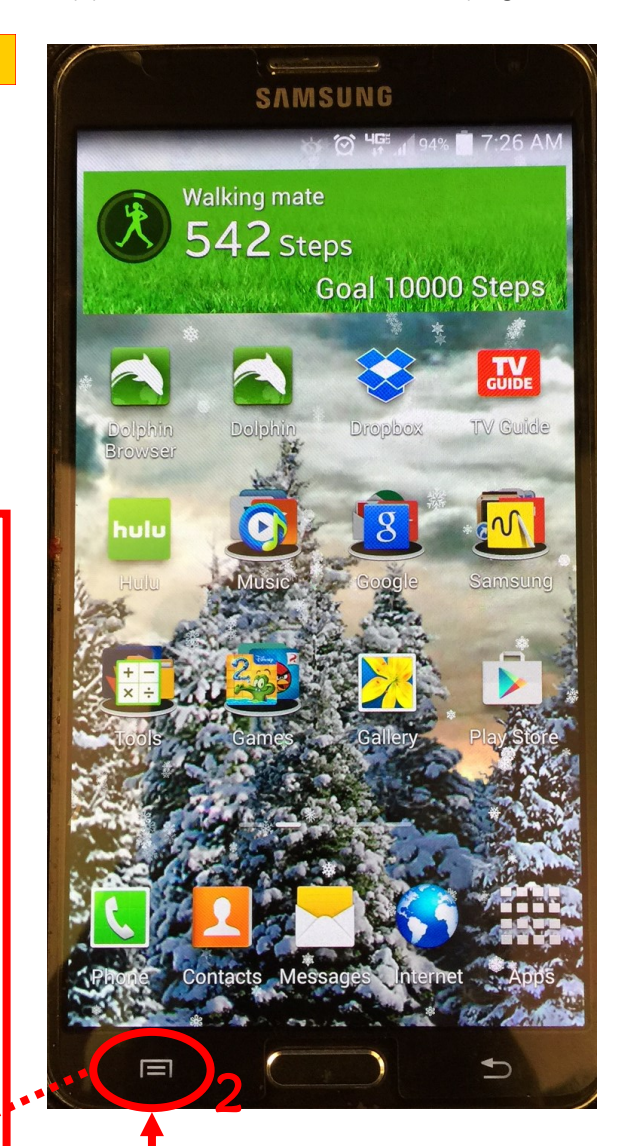

You might need to scroll through your pages to find the newly installed shortcut. Logos might differ. Look for "myStop". You can drag and drop the new shortcut into any one of your pages and re-arrange the order.

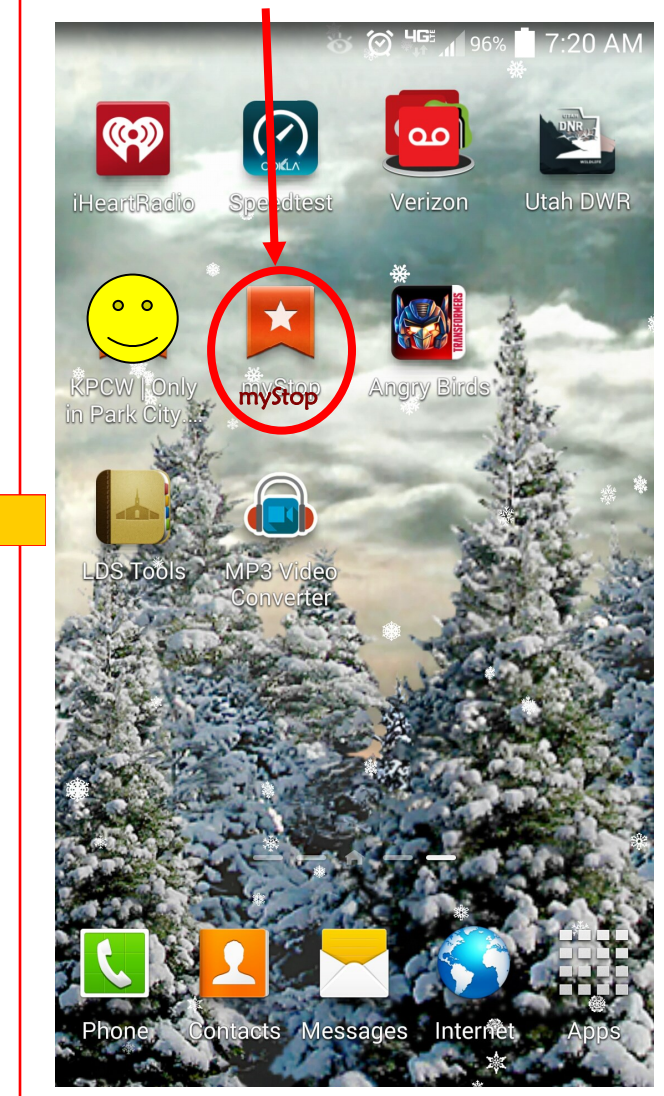